# IPRA CAREER CENTER

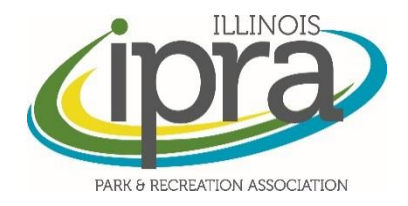

(12.10.15)

THE ILLINOIS PARK AND RECREATION ASSOCIATION HAS MADE IMPROVEMENTS TO OUR ONLINE CAREER CENTER TO ENHANCE THE USER EXPERIENCE. TO HELP USERS WITH THE IMPROVED FUNCTIONALITY, WE HAVE CREATED THIS 'CHEAT SHEET.' AS ALWAYS, IF YOU HAVE QUESTIONS, PLEASE CONTACT THE IPRA STAFF AT 708.588.2280.

### **USER EXPERIENCE**

1. User creates account or logs in to existing account. This login information is unique to the Career Center – while they may use the same username/password as the IPRA website/IPRAConnect, the systems do not 'talk' to each other. <a href="http://jobs.ilipra.org/users/sign\_in">http://jobs.ilipra.org/users/sign\_in</a>

IPRA Job Board

| Sign in to your                                                                                                    | Account                                                          |
|----------------------------------------------------------------------------------------------------|------------------------------------------------------------------|
| You need to sign in or sign up befo                                                                                        | ore continuing.                                                  |
| heather@ilipra.org                                                                                                    | Ecrect0                                                          |
| Sign in                                                                                                    | Polgol?                                                          |
| Please note that IPRA Job Board le<br>than the IPRA website. Click Sign<br>you have not previously signed up t<br>account. | ogins are different<br>Up in the top right if<br>for a Job Board |

#### 2. User clicks Create Job

|    |                                            |         |        |                                        |                      | Heather Weishaar                                      |
|----|--------------------------------------------|---------|--------|----------------------------------------|----------------------|-------------------------------------------------------|
| Si | gned in successfully.                      |         |        |                                        |                      |                                                       |
| ĺ  | Jobs                                       |         |        |                                        |                      | + Create Job                                          |
|    | Jobs                                       |         |        |                                        |                      | Search                                                |
|    | Title                                      | Balance | Status | Created                                |                      | Sorted by                                             |
|    | Part Time Museum Curator                   | \$0.00  | Active | Wednesday, December 9 2015 10:18:16 AM | Receipt Preview Edit | With agency                                           |
|    | Gymnastics Program & Operations Supervisor | \$0.00  | Active | Wednesday, December 9 2015 9:36:29 AM  | Receipt Preview Edit | ▼                                                     |
|    | Forestry Maintenance Worker                | \$0.00  | Active | Monday, December 7 2015 4:44:49 PM     | Receipt Preview Edit | Title query                                           |
|    | Part Time Laborer                          | \$0.00  | Active | Monday, December 7 2015 9:36:10 AM     | Receipt Preview Edit | Description query                                     |
|    | FT Fitness Center Manager                  | \$0.00  | Active | Friday, December 4 2015 4:37:00 PM     | Receipt Preview Edit |                                                       |
|    | Full-Time Parks Maintenance                | \$0.00  | Active | Friday, December 4 2015 1:30:00 PM     | Receipt Preview Edit | <ul> <li>Active</li> <li>Not IPRA Approved</li> </ul> |
|    | Recreation Internships                     | \$0.00  | Active | Friday, December 4 2015 8:07:16 AM     | Receipt Preview Edit | Filter Reset filters                                  |
|    | Manager of Parks, Maintenance & Facilities | \$0.00  | Active | Thursday, December 3 2015 10:38:45 AM  | Receipt Preview Edit |                                                       |
|    | Advertising & Sponsorship Manager          | \$0.00  | Active | Tuesday, December 1 2015 12:56:26 PM   | Receipt Preview Edit |                                                       |
|    | Custodial Supervisor - Skatium Ice Arena   | \$0.00  | Active | Monday, November 30 2015 3:23:15 PM    | Receipt Preview Edit |                                                       |
|    | 1 2 3 4 5 Next>                            | Last »  |        |                                        |                      |                                                       |

# 3. User fills out form and clicks "Save & Continue To Payment"

| Post until        |                                                                                                    | Ê      |
|-------------------|----------------------------------------------------------------------------------------------------|--------|
|                   | If you want your job post to be removed before its expiration date then select a date here, otherwise leave empty. This field will only accept a date. | it     |
| Closing date      |                                                                                                    | Ê      |
|                   | Enter the closing date for the position. If left empty the closing date will show "Open Until Filled." This field only accept a date.                  | d will |
| # Job Description |                                                                                                    |        |
|                   |                                                                                                    |        |
|                   |                                                                                                    |        |
| Total Price       |                                                                                                    |        |
|                   | Cancel Save & Continue To Pay                                                                                                    | /ment  |
|                   |                                                                                                    |        |

- 4. User fills out payment information.
- 5. User receives email receipt.
- 6. User is presented with Approval page where they can select Accept or Make Edits.
  - User selects Accept
  - User selects Make Edits
    - Users goes back to step 3 (Job Listing Form). When saving they skip payment screen and are taken to step 6 (Approval)

## **AUTOMATED NOTIFICATIONS**

- 1. After payment, user receives a receipt email.
- 2. After User approval, IPRA receives new job post notification.
- 3. After IPRA approval, user receives approved email.

#### **ENHANCED FEATURES**

- Users can now print their own receipts (login to the career center)
- Users can now make their own edits

| Jobs                                       |         |        |                                        |                      | Search                                                |
|--------------------------------------------|---------|--------|----------------------------------------|----------------------|-------------------------------------------------------|
| Title                                      | Balance | Status | Created                                |                      | Sorted by                                             |
| Athletic Program Coordinator               | \$0.00  | Active | Thursday, December 10 2015 9:34:23 AM  | Receipt Preview Edit | With agency                                           |
| Part Time Museum Curator                   | \$0.00  | Active | Wednesday, December 9 2015 10:18:16 AM | Receipt Preview Edit | •                                                     |
| Gymnastics Program & Operations Supervisor | \$0.00  | Active | Wednesday, December 9 2015 9:36:29 AM  | Receipt Preview Edit | Title query                                           |
| Forestry Maintenance Worker                | \$0.00  | Active | Monday, December 7 2015 4:44:49 PM     | Receipt Preview Edit | Description query                                     |
| Part Time Laborer                          | \$0.00  | Active | Monday, December 7 2015 9:36:10 AM     | Receipt Preview Edit |                                                       |
| FT Fitness Center Manager                  | \$0.00  | Active | Friday, December 4 2015 4:37:00 PM     | Receipt Preview Edit | <ul> <li>Active</li> <li>Not IPRA Approved</li> </ul> |
| Full-Time Parks Maintenance                | \$0.00  | Active | Friday, December 4 2015 1:30:00 PM     | Receipt Preview Edit | Filter Reset filters                                  |
| Recreation Internships                     | \$0.00  | Active | Friday, December 4 2015 8:07:16 AM     | Receipt Preview Edit |                                                       |
| Manager of Parks, Maintenance & Facilities | \$0.00  | Active | Thursday, December 3 2015 10:38:45 AM  | Receipt Preview Edit |                                                       |
| Advertising & Sponsorship Manager          | \$0.00  | Active | Tuesday, December 1 2015 12:56:26 PM   | Receipt Preview Edit |                                                       |

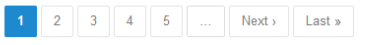